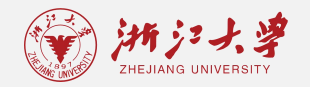

//

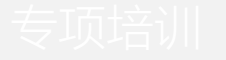

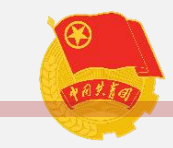

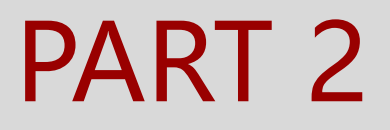

//

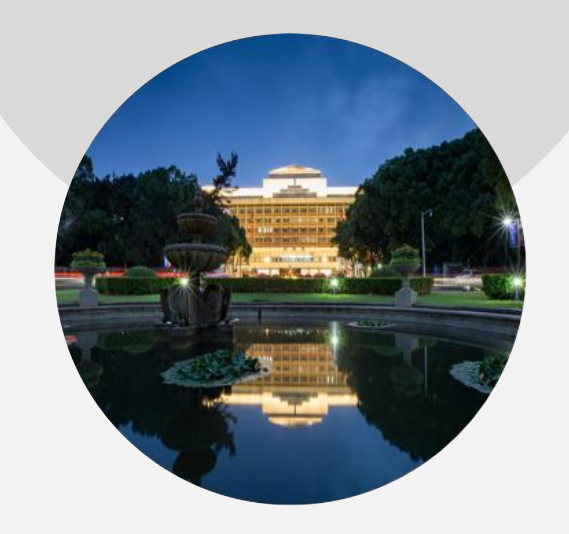

### 基础项目申请 (个人申请) 流程

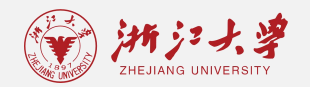

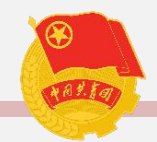

### 1. 登录浙江大学素质拓展数智平 台<u>http://sztz.zju.edu.cn/;</u>

#### 2. 选择"师生登录";

|       | # js .<br>HEJIANG UNIV | 大学<br>ERSITY | 大学                                          | 生素                              | 质拓展                              | <b>義教育</b> 国                    | 阳台                                                   |                                        | 输入关键词搜索重要通知 Q                                          |
|-------|------------------------|--------------|---------------------------------------------|---------------------------------|----------------------------------|---------------------------------|------------------------------------------------------|----------------------------------------|--------------------------------------------------------|
| 首页    |                        |              | 项目                                          | 总库                              |                                  |                                 | 资料下载                                                 | 答疑解惑                                   | 第二课堂成绩单                                                |
| _     |                        | -            | e) 重要ji                                     | 通知                              |                                  |                                 |                                                      |                                        | 更多                                                     |
| ÿīīr  | ▲<br>生登录               |              | <b>关于202</b><br>各院级团团<br>江大学202<br>2024-03- | 4届本科生<br>委、直属团<br>20级本科生<br>18  | 上第二、三<br>总支:根据<br>三浙江大学2         | E课堂学分未<br>建2024届本科学<br>2019级五年制 | 达标情况清查的通知<br>主毕业工作安排,现将2024届本科<br>本科生二、清查内容1.院系2020象 | 生第二、三课堂学分末达标情况清<br>本科生第二课堂未达标人数;2.院    | 查工作相关事宜说明如下,一、面向对象浙<br>须2020级本科生第二课堂美育类未达标人…<br>MORE   |
|       | <u> </u>               |              | 关于修订2<br>体事项通知<br>2021-04-                  | 2020级本利<br>100下:一<br>27         | 1第二、三调<br>、修订原则                  | 果堂学分认证的                         | 》(如此15月24日<br>的通知 各位同学:根据培养方案制<br>中共中央国务院关于全面加强新时代   | 订的动态调整机制,现启动2020级<br>代大中小学劳动教育的意见》(202 | &本科第二、三课堂学分认证的修订工作,具<br>20年3月20日)和《教育部关于切实加强新…<br>MORE |
| 管理    | <b>世</b> 员登录           |              | 关于素拓<br>各学院、学<br>线上材料的<br>2020-10-          | (恢复线下<br>)半园、单位<br>)1收取,于<br>30 | <b>立项项目</b><br>负责人: 自<br>2020年9月 | 材料递交的)<br>自2020年秋冬<br> 22日24:00 | <b>通知</b><br>学期开始,浙江大学学生素质拓展<br>后发送的邮件将不再具有效力。立      | 认证中心(以下简称浙大素拓)恢<br>项项目活动结束后,主办方除在素:    | 复值班,故通知如下: 浙大素拓邮箱将停止<br>拓网上传学生加分名单及相关活动材料外…<br>MORE    |
|       |                        |              |                                             |                                 |                                  |                                 |                                                      |                                        |                                                        |
| 箇 沽切日 | ヨカ                     |              |                                             |                                 | 2024年                            | ≡-04月 ▶                         |                                                      | Z / 》 演山                               | 更多                                                     |
| 日     | _                      | =            | Ξ                                           | 四                               | 五                                | 六                               | 黑白剧社学业入 <b>众《</b> 与夕史                                | 「八』 演五                                 | 2024-04-03                                             |
|       | 01                     | 02           | 03                                          | 04                              | 05                               | 06                              | 启真湖钓鱼大赛                                              |                                        | 2024-03-29                                             |
| 07    | 08                     | 09           | 10                                          | 11                              | 12                               | 13                              | 梅开五度                                                 |                                        | 2024-03-28                                             |
|       |                        |              |                                             |                                 |                                  |                                 | 写生大赛                                                 |                                        | 2024-03-27                                             |
| 14    | 15                     | 16           | 17                                          | 18                              | 19                               | 20                              | 111111素拓羽毛球大赛                                        |                                        | 2024-03-26                                             |

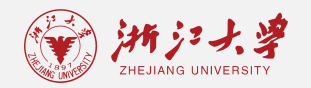

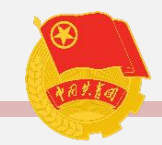

#### 3. 登录成功后进入"项目总库";

#### 4. 在对应的项目下方点击"申请";

| ·<br>新デス学                                                                                       | 大学生素质拓                              | 展教育平台                   |                           |                                                       | 输入关键词搜索重要通知 Q |
|-------------------------------------------------------------------------------------------------|-------------------------------------|-------------------------|---------------------------|-------------------------------------------------------|---------------|
| 首页 亡 项目总                                                                                        | 9库                                  | 资料下载                    | 答疑解惑                      | 素能自评                                                  | 第二课堂成绩单       |
| (                                                                                               | Q 搜索项目名称                            |                         |                           |                                                       |               |
| 分类         全部分类         第二课号           类別         全部実別         学科克多           就业实习实践         创业 | 2 第三课堂<br>發 创新创业训练及素质<br>b实践实训 志愿服务 | 训练 科学研究 创新实             | 金 学生社团和学生工作经历             | 文体活动 其它二课活动                                           | 社会实践          |
| <b>类型</b> 全部类型 美育                                                                               | 劳育 其他                               |                         |                           |                                                       |               |
| 旧网数据迁移                                                                                          | 2023-06-28                          |                         |                           | • 👧                                                   |               |
| 浙江大学学生社团文化精品课程(                                                                                 | 2023-03-02                          |                         |                           | - <b>-</b>                                            |               |
| 旁听研究生毕业论文答辩                                                                                     | 2022-12-06                          |                         |                           |                                                       | Y             |
| 浙江大学最美笔记大赛                                                                                      | 2021-12-10                          |                         |                           |                                                       |               |
| 浙江大学作息表大赛                                                                                       | 2021-12-10                          |                         |                           |                                                       |               |
| 三好杯系列体育比赛 (美育类)                                                                                 | 2021-04-27                          |                         |                           |                                                       |               |
| 青年科学家和他的朋友们                                                                                     | 2019-05-11                          |                         |                           |                                                       |               |
| 创业实践实训                                                                                          | 2018-10-24                          | ◆ 其他                    |                           |                                                       |               |
| 浙江大学节能减排社会实践与科技                                                                                 | 2018-06-04                          | 旧网数据迁移 0-9              |                           |                                                       | 14人报名         |
| 求是文化宣讲队优秀工作人员                                                                                   | 2017-11-28                          | ■ 项目类别:其它二课             | 活动(第二课堂)                  |                                                       |               |
| 浙江大学学生社团文化精品课程                                                                                  | 2017-10-28                          | <b>ð</b> 活动时间: 2023.06. | 28 00:00 - 06.28 00:00    |                                                       |               |
| 信电学院电子产品策划与设计                                                                                   | 2017-03-08                          | ₲ 负责单位:董展辰/1            | 5058993801                |                                                       |               |
| 浙江大学新生养成教育MOOC课程                                                                                | 2017-03-08                          | 项目简介 Project Intro      |                           |                                                       |               |
| 浙江大学本科生综合素质训练班实                                                                                 | 2015-12-16                          | 木顶日位用于缩新地同学旧            | 同一课新编订移列新园 可上住(           | 干面结合再步的证明材料                                           |               |
| F70++                                                                                           | 2015 05 25                          | *********************   | 13-MSKBUT55580168* 617151 | TE 1910 E 3C 3 KL M L M L M L M L M L M L M L M L M L |               |
|                                                                                                 |                                     |                         |                           |                                                       |               |

| 首页                  | 项目总库      |            | 资料下载           | 答疑解惑                        | 素能自评            | 第二课堂成绩单       |
|---------------------|-----------|------------|----------------|-----------------------------|-----------------|---------------|
| 旧网数据迁移              |           | 2023-06-28 |                |                             | -               |               |
| 浙江大学学生社团            | ]文化精品课程(… | 2023-03-02 |                |                             | C / A           |               |
| 旁听研究生毕业论            | 文答辩       | 2022-12-06 |                |                             |                 |               |
| 浙江大学最美笔记            | 法赛        | 2021-12-10 |                |                             |                 |               |
| 浙江大学作息表大            | 赛         | 2021-12-10 |                |                             |                 |               |
| 三好杯系列体育比            | (美育类)     | 2021-04-27 |                |                             |                 |               |
| 青年科学家和他的            | 朋友们       | 2019-05-11 |                |                             |                 |               |
| 创业实践实训              |           | 2018-10-24 | ♀ 美育           |                             |                 |               |
| 浙江大学节能减排            | 社会实践与科技   | 2018-06-04 | 浙江大学学生社团文      | て化精品课程(美育类) 0.5 - 1         |                 | 1673人报名       |
| 求是文化宣讲队仇            | 诱工作人员     | 2017-11-28 | ≡ 项目类别:创新      | 创业训练及素质训练(第二课堂)             |                 |               |
| 浙江大学学生社团            | 文化精品课程    | 2017-10-28 | 适动时间: 2023     | 3.03.02 00:00 - 03.31 00:00 |                 |               |
| 信电学院电子产品            | 1策划与设计    | 2017-03-08 | S 负责单位: 社团     | 指导中心/社团指导中心                 |                 |               |
| 浙江大学新生养成            | 核育MOOC课程  | 2017-03-08 | 项目简介 Project I |                             |                 |               |
| 浙江大学本科生绩            | 合素质训练班实   | 2015-12-16 | 連程順利結业并取得合     | · 旅证书考订荐得0.5个第一课堂和公         | 取得优委结业证书考可荐得10个 | 第二連份和公 同一学年日取 |
| FF104-44-V#12032444 |           | 2015 05 25 | 记点最高一项记分。重     | 這参加同一精品课只取最高一项记分。           | 证明材料需要被认定为美育类的  | 精品课程的结业证书。    |
|                     |           |            |                |                             | th an           |               |

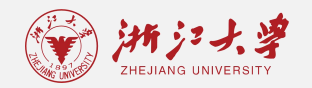

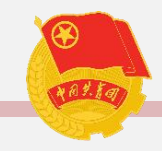

#### 5. 填写相关信息并上交合理的证明材料, 提交申请;

| 首页           | 项目总库        | 资料下载                      | 答疑解惑           | 素能自评                                | 第二课堂成绩单   |
|--------------|-------------|---------------------------|----------------|-------------------------------------|-----------|
|              | -           |                           |                |                                     |           |
| 旧网数据迁移       | 项目申请        |                           |                | ×                                   |           |
| 浙江大学学生社团文化精品 | 课 姓名: 🛃     |                           | 学院/团支部:        |                                     |           |
| 旁听研究生毕业论文答辩  | 项日名称:       | 衍丁大学学生社团文化結品课程(美育类)       | * 联系申话:        |                                     |           |
| 浙江大学最美笔记大赛   |             |                           |                |                                     |           |
| 浙江大学作息表大赛    | *活动时间:      | 2024-04-05 至 2024-04-05   |                |                                     |           |
| 三好杯系列体育比赛(美育 | 类 * 参与情况说   |                           |                |                                     |           |
| 青年科学家和他的朋友们  | 明:          |                           |                |                                     |           |
| 创业实践实训       |             |                           |                |                                     |           |
| 浙江大学节能减排社会实践 | <b>与</b> 利  |                           |                |                                     | 1673人报名   |
| 求是文化宣讲队优秀工作人 | 员 *上传文件: □  | □选取文件                     |                |                                     |           |
| 浙江大学学生社团文化精品 | 课           |                           |                |                                     |           |
| 信电学院电子产品策划与设 | 计           |                           |                | 保存草稿 提交申请                           |           |
| 浙江大学新生养成教育MO | OC课程 2017-0 | 03-08 项目简介 Project Introc | luction        |                                     |           |
| 浙江大学本科生综合素质训 | 练班实 2015-1  | 12-16<br>連程顺利结业并取得合格证书    | 法可获得0.5个第一课堂积4 | 谷 取得优素结业证书者可获得1.0个第 <sup>一</sup> 课堂 | 积分、同一学年只取 |
| ⋤⋼≻⊬⋾⋒⋨⋳⋬⋬⋏⋬ | 2015 (      | 25 25 记点最高一项记分。重复参加       | 同一精品课只取最高一项记   | 3分。证明材料需要被认定为美育类的精品课程               | 的结业证书。    |
|              |             |                           |                |                                     |           |
|              |             |                           |                |                                     |           |

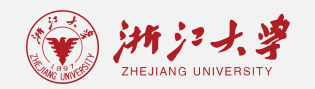

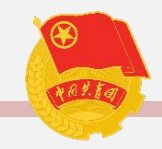

# 6. 等待申请审核,可在首页"我的申请"页面查看审核情况。 •审核流程为:团支部审核→学院审核→校级审核

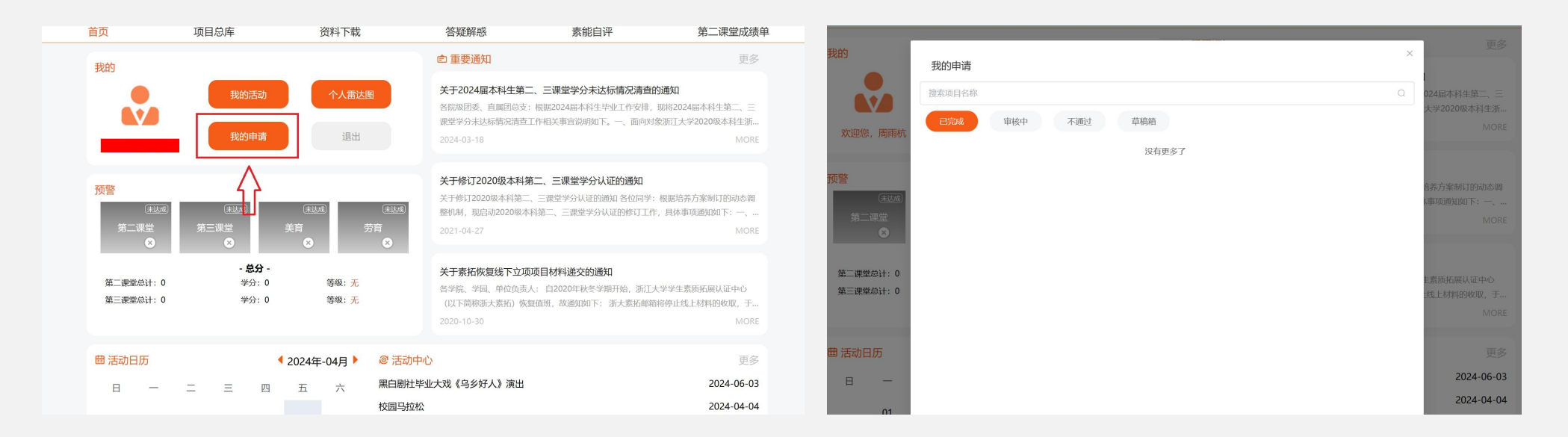

如果是立项项目,则直接由组织统一导入记点并向校素拓提交立项申请表,并由校素拓进行审核。